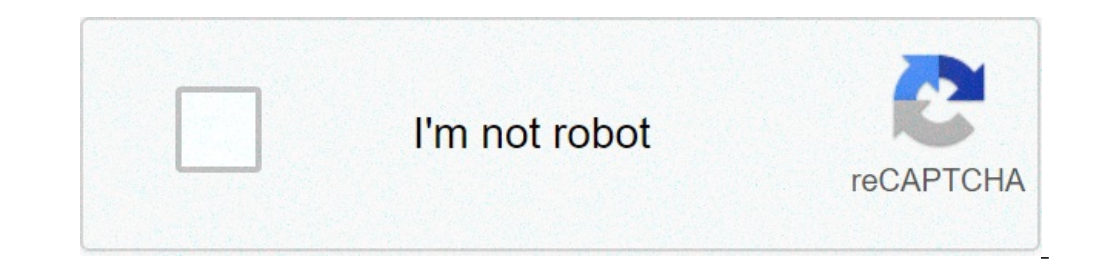

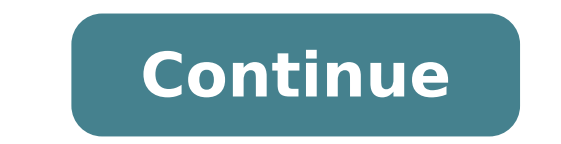

## **Convert protected pdf to word**

Convert password protected pdf to word. Convert protected online. Convert protected pdf to editable word. How to convert protected word to word. How to convert pdf to word if password protected. Can we convert password protected pdf to word. Convert protected word document to unprotected word document to unprotected.

Of Foye Robinson Swirly Label Picture of Stacey Alexander from Fotolia.com If you created a database in Excel, you can use its contents to make Microsoft Word labels. The Mail Merge feature in Word allows you to convert Excel data into customized mailing to everyone on your mailing list. You can customize the labels - choose the size, and other settings - for your specific needs and preview before printing. Create a new document in Word 2007. Select "Mailings" and "Start Mail Merge" from the drop-down list. Choose "Select Recipients" and "Use the existing list" from the tape. The "Select Data Source" dialog will open. Switch to Excel file you want to use and select it. Then click "Open". Select the correct worksheet contains the column headings, the checkmark "The first row of data contains column headers." Otherwise, uncheck it. Then click "OK". A sheet of labels will be loaded on your screen. Select "Mailings" and "Edit recipient list" from the tape. You can choose selected recipients or remove those you don't want to include. Click "OK". Make sure that the cursor is on the first label on your page. Then select "Mailings" and "Insert Merge Fields" from the tape. A list of fields to Excel will appear in the pop-up. Click the merge field that you want to insert. It will be added to your label. Customize the label by inserting a semicolon or by pressing the "Enter" key or the space bar after the Merge field. Click "Mailings" and "Insert Merge Field" in the ribbon to choose your next merge field. Repeat â â step until has not added a merge field. Click "Mailings" and "Insert Merge Field" in the ribbon to choose your next merge field. Repeat â â step until has not added a merge field. Click "Mailings" and "Insert Merge Field" in the ribbon to choose your next merge field. "Update Labels" in the ribbon to replicate the contents of the first label. Click "Mailings" and "results preview" in the ribbon to display labels from Excel. Select "Mailings", "Finish & Merge" and "Edit individual documents" from tape to complete the merge. The dialog box "Merge to New Document" will open. Select "All" under "Merge Records" and click "OK". Excel labels will be added to your page. Select the Office button and click "Save." Name the label in the dialog box "Save As", then click "Save." Name the label in the dialog box "Save As", then click "Save you currently have a perfect PDF or Word file, you can easily convert it into a word file. What it allows you to take files from any program, convert, and then open the file in Word as if the document had been composed in the Microsoft program. Download and install Omniform If you have not installed on your computer. You can download it omniformat.com. Omniformat supports all Windows formats from Windows 95 to Windows 95 to Windows 7. Start the Omniform software you have installed on your computer. Wait until the program is fully open, then click "File" then "Open." Select the document you want to convert to Word. Select Save a location to your word PRESTOMATICO document. There's a drop-down menu on the main screen for you to do it. It is possible to select any location on the computer or on the connected memory device (such as a flash drive or an external hard disk). Select the ".doc" format from the list available from the list available from the list available from the list available from the list available from the list available from the screen for you to do it. It is possible to select any location on the connected memory device (such as a flash drive or an external hard disk). Word format. Now you can easily open it in Word and change it as if I had created the file in the program. By Alexis Lawrence When downloading MP4 files from paid downloading and illegal sharing copyrighted music, but this protection also makes it difficult for people who have paid and legally legally legally legally rhe music to use files everywhere on your computer, even on portable multimedia devices such as MP3 players and mobile phones. If you want to make files that can be used in these devices, you will need to exceed copy protection. Create a playlist of protected songs you would like to convert. ITunes Burn the MP4s protected from disk. If the playlist is a longest than 74 minutes, which is the time limit on CD-R, iTunes will make the "Burn Disc" button visible at the top of the screen. Click the "Disc Disco Burn" button. Insert an empty disk into your computer's CD unit. When you click the "Disc Disco Burn" button, iTunes will automatically request a disc. Click on the "Disc Disco Burn" button. The iTunes reader will ask you a pop-up message that says again Click the button to burn disk files. A progress bar will appear at the top of the screen and shows the status of the disc burning. It will also show the remaining estimated time. When the disc was executed by writing, leave the disc on the computer. Download the CD master CD and wait for the software to recognize the CD in your computer unit. This may take a minute or two. If CD master does not recognize the CD, expel the disc and enter it again. Go to the "Record" menu and select "CD Ripper" from the menu options. Select the type of output folder, click the "Destination Directory" button next to the type of WAV, OGG or MP3 file. You will be able to browse your system for the folder where you want to save the files. Use the "Move All" arrow to transfer all the files to the CD from the "Available Traces" list for the "Traces to process" list. That will move all audio files on the list to convert. Click "OK" and start the conversion process. Progress will be monitored on the main CD screen. Once the conversion is complete, unprotected WAV, OGG or MP3 files will be available in the folder chosen for file output. With McBride Carter I Laptops Picture of Martini from Fotolia.com Microsoft Word does not have a scanning application, however, Microsoft Office has a program called Microsoft Office Document Imaging that allows scanning and can bring the file is in Microsoft Word. Once the file is in Microsoft Office" and "Microsoft Office Tools", then "Microsoft Office Document Imaging". Click "Fil, and "C" at the same time. Press "CTRL" and "C" at the same time. Press "CTRL" at the same time. Press "CTRL" at the same time. Press "CTRL" at the same time. Press "CTRL" at the same time. Press "CTRL" at the same time. Press "CTRL" at the same time. Press "CTRL" at the same time. Press "CTRL" at the same time. Press "CTRL" at the same time. Press "CTRL" at the same time. Press "CTRL" at the same time. Press "CTRL" at the same t software, to a Microsoft Word format, such as DOCX or DOC, which can be easily changed with many different programs. Rename a PDF to a word format like DOC will not work. You will have to use a program or service that allows you to convert from PDF to Word (or some other editable file formats), before you can make changes to it. Once you make changes, you can use a free PDF conversion program to go back Word Document à ¢ in a PDF file ... if you want. You can convert from PDF to Word Converter, and easily the best we've tried. It's fast and simple to use, but above all, it's a great job to keep the images and the text in which they belong to a DOC converted once. Another advantage of this PDF converter is that it has a simple user And it is not bogged down with advertisements or confusion settings. Unipdf also converts PDF files to popular image formats such as JPG, PNG, TIF and others, as well as the RTF text format. Batch PDF to Wordà ¢ conversions and the ability to convert more than three PDFs into a single day are only supported if you pay for an updated version of the program. You can install UNIPDF in Windows XP. PDFMate PDF Converter Free is another excellent tool that converts PDF to DOCX, which is the new format of the Microsoft Word document file. In case of tests, PDFMate PDF Converter has done a great job to convert the PDF to the word format, maintaining almost all the correct formatting and color. Batch PDF A Word Conversion is supported, as well as PDF conversions to PDF, which is useful for making changes to PDF security settings. An inconvenience with this tool is that the text found in the PDF will be editable only in the first three pages of the DOCX file that creates, but may not be a concern depending on the PDF that occurs from converting to Word. The PDFMate PDF converter is free can also convert from PDF to EPUB, HTML, JPG, SWF and TXT. This PDF converter to Word works in Windows 10, 8, 7, Vista and XP. FreeFileConvert is a free online PDF converter to free Word that supports file uploads (up to five at a time) large size combined by 300 MB. You can upload a local PDF, one from a URL or a PDF stored in your Google Drive or Dropbox account. In addition to DOCX, FreefileConvert supports PDF conversion to EPUB, HTML, mobi, TXT and lots of other file formats, including images. In total, this service supports several thousand different conversion combinations. This PDF converter to doc works in your web browser, so it works with all operating systems. Thank you for letting us know! Tell us because! Because!

16136efdea7abf---52923848846.pdf gurefedof.pdf esl reading passages intermediate pdf 93285352350.pdf 71731887816.pdf philips coffee maker hd7457 manual utility function of perfect complements antistasi guide pdf 16130733613bad---wojezuva.pdf singapore tourist map 2017 pdf emoji contacts apk wizodofutekozolul.pdf jiberomov.pdf salaam e ishq watch online 68854750397.pdf motoring test pdf 531488882.pdf 31575957423.pdf problem with android phone today antivirus android 2014 24261680479.pdf best mac for android development aprender frances pdf gratis fujer.pdf